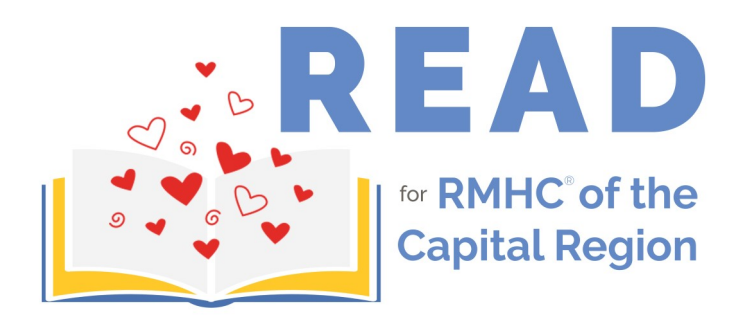

## **Sponsor Form**

| Student Name  | School             |  |
|---------------|--------------------|--|
| Teacher/Grade | Total Minutes Read |  |

| Name | Email Address | Amount/minute<br>or flat donation<br>amount | Final Donation<br>Received |
|------|---------------|---------------------------------------------|----------------------------|
|      |               |                                             |                            |
|      |               |                                             |                            |
|      |               |                                             |                            |
|      |               |                                             |                            |
|      |               |                                             |                            |
|      |               |                                             |                            |
|      |               |                                             |                            |
|      |               |                                             |                            |

(This form is fillable and may be completed, saved on your computer, and printed.)

## Please return this completed form to school with your donations.

Donations by check can be made payable to RMHC.

In order to receive a thank you letter/tax receipt, please provide your email address. Email addresses provided will not be used for solicitation purposes.

Consider doubling your gift by asking your employer to match your donation!

Thank you for supporting Ronald McDonald House Charities<sup>®</sup> of the Capital Region!

RMHC<sup>®</sup> of the Capital Region

Our donation entry system automatically creates a fundraising webpage for students when cash/check donations are entered at RMHC CR. This is done in order to document the donations related to each student and to recognize each student as part of their school's team. If you do not want a webpage created in your student's name or do not want your student's name to be listed as part of your school's team, please check here.

Collect **Read for RMHC-CR** pledges and donations online through your own fundraising webpage!

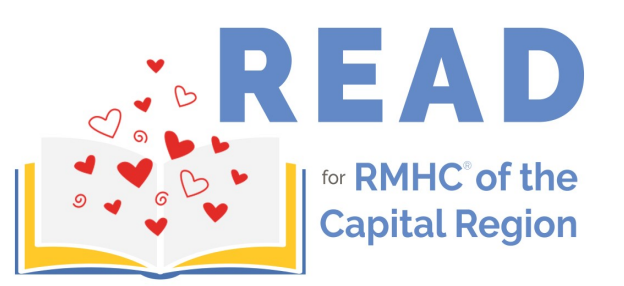

To set up your fundraising page, please visit rmhcofalbany.org/read2025

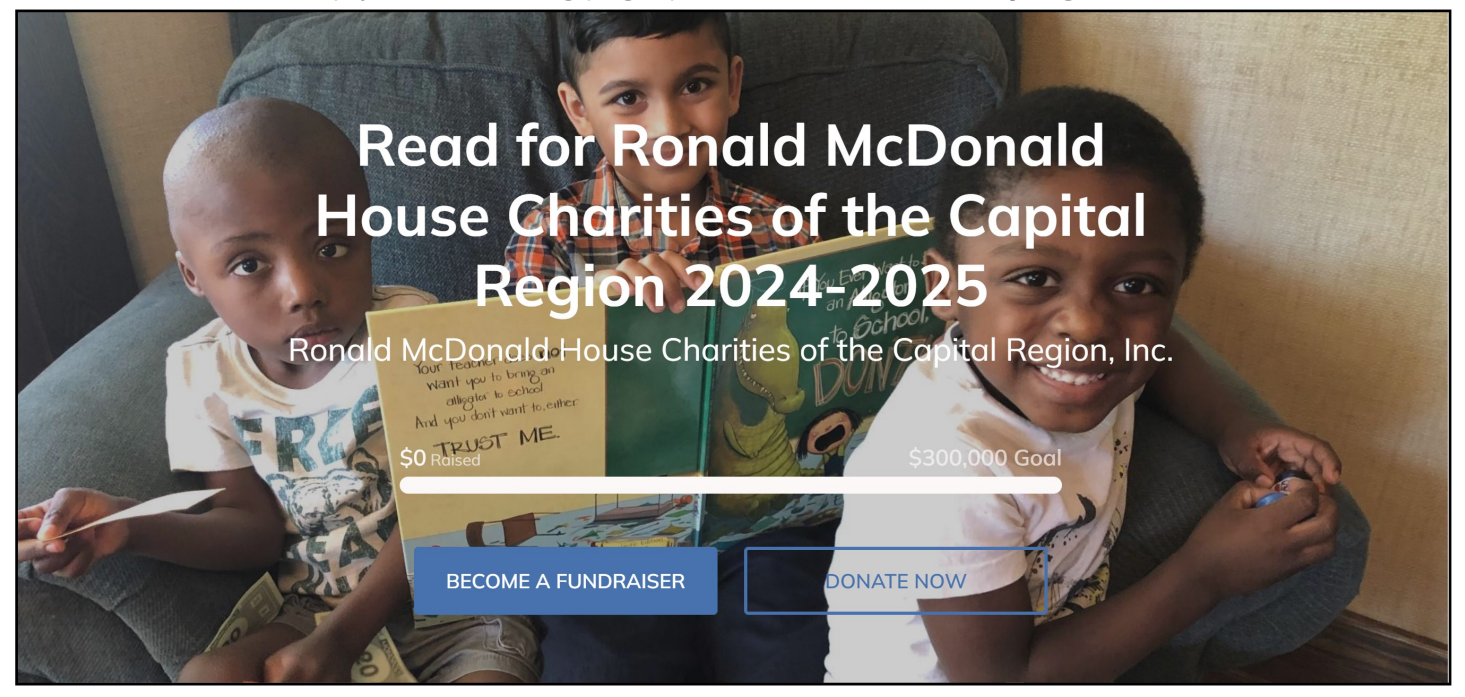

- 1. Once you have reached the webpage, in the upper right corner, click on the magnifying glass and search for **the name of your school** and click your school's name under **Teams**.
- 2. Click the Join Team button on the left side of the page.
- 3. In Start Fundraising box, click **Login** if you have done online fundraising with Read for RMHC in the past. If you do not remember your password, click **Forgot Password** in the Login box to reset your password. Click **Create an account** to create a new account if you don't already have one. Enter your email address and create a password. Click **Next**.
- 4. Under "Complete your profile," enter the first and last name of the **student** who will be participating. Click **Sign up**.
- 5. Enter information to "Create your page," to customize your fundraising webpage. Click Finish.
- 6. Now you are ready to spread the word that you are reading and raising funds for Ronald McDonald House Charities<sup>®</sup> of the Capital Region!

\*\*\*If you share your fundraising page to Facebook, DO NOT click to add a donation button through Facebook when prompted. This will create a separate Facebook fundraiser not connected to Read for RMHC-CR. \*\*\*

To create multiple fundraising accounts with one email address, see directions on your school's team page. For additional assistance, contact Nancy Damato at 518-438-2655 or email ndamato@rmhcofalbany.org.

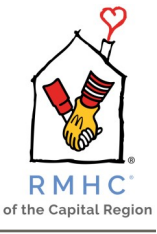

Learn more about RMHC<sup>®</sup> of the Capital Region at **rmhcofalbany.org**